## Pretendentu saraksts

## Formas kopskats

## Pretendentu saraksts

| 1 kolonna 2 kolonnas 3 kolonnas                               |   |   |             |                         |          |
|---------------------------------------------------------------|---|---|-------------|-------------------------|----------|
| ¶∕ Filtri                                                     |   |   |             |                         | ^        |
| Iestāde                                                       |   |   |             |                         |          |
| Rīgas 51. vidusskola                                          | × |   |             |                         |          |
| Atlasît 🔾 Notirît 🏷                                           |   |   |             |                         |          |
|                                                               |   |   |             |                         |          |
| Ievadiet nosaukuma vai apraksta daļu, lai sameklētu ierakstus |   | Q | Eksportēt 🕒 | Jauna pieteikuma ievade | $\oplus$ |
| Vispārējās vidējās izglītības programma                       |   |   |             | 3                       | ~        |

Šajā sadaļā tiek attēloti visi uz iestādi ievadītie pieteikumi.

Pretendentu meklēšanu var veikt pēc dažādiem parametriem:

- pretendenta vārda un uzvārda,
- pretendenta unikālā numura,
- personas koda,
- pieteikuma numura,
- pieteicēja vārda, uzvārda,
- kontaktinformācijas.

Paplašinot filtra sadaļu var izvēlēties iestādi pēc tās nosaukuma. Sarakstā tiks parādīti izglītības virzieni un pretendenti, kas ir atbilstoši atlasītai iestādei. Tiek atlasīti tie izglītības virzieni, uz kuriem ir kāds pieteikums.

| <b>7</b> Filtri |   |         |     |   |   |
|-----------------|---|---------|-----|---|---|
| Iestāde         |   |         |     |   |   |
|                 |   |         |     | ` | / |
|                 |   |         |     |   |   |
| Atlasīt         | G | Notīrīt | ন্ত |   |   |

Tiek atlasīti tie izglītības virzieni, uz kuriem ir kāds pieteikums. Nospiežot uz izglītības virziena tiek atvērts saraksts ar pieteikumiem, kas tiek kārtoti alfabētiskā secībā.

| Pretendentu saraksts                                          |   |             |                         |               |
|---------------------------------------------------------------|---|-------------|-------------------------|---------------|
| 1 kolonna 2 kolonnas 3 kolonnas                               |   |             |                         |               |
| ¶7 Filtri                                                     |   |             |                         | ^             |
| Iestāde                                                       |   |             |                         |               |
| Rīgas 51. vidusskola X                                        |   |             |                         |               |
| Atlasīt 🕤 Notīrīt 🏷                                           |   |             |                         |               |
|                                                               |   |             |                         |               |
| Ievadiet nosaukuma vai apraksta daļu, lai sameklētu ierakstus | Q | Eksportēt 🕒 | Jauna pieteikuma ievade | $\oplus$      |
| Vispārējās vidējās izglītības programma                       |   |             | 3                       | ^             |
| GUL94: (MDRA ( 080816-26009)<br>Presektima (c., A6-027        |   |             |                         | $\rightarrow$ |
| (ENINE KRISTAF) (32855-88937)<br>Pretendentann: AA-011        |   |             |                         | $\rightarrow$ |
| genigs Auflis (156:976-12560)<br>Pretendenta nr.: AA-010      |   |             |                         | $\rightarrow$ |
|                                                               |   |             |                         |               |

Atlasīto sarakstu var eksportēt uz Excel formāta datni, nospiežot pogu *Eksportēt*.

## Jauna pieteikuma ievade

Nospiežot pogu **Jauna pieteikuma ievade**, tiek atvērta tukša pretendenta pieteikuma kartiņa kuru aizpildot tiek pievienots jauna Pretendenta pieteikums sarakstā.

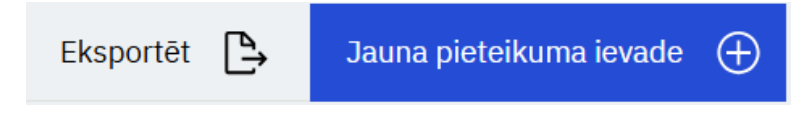

|                                                           | Jauns pie                            | teikums                                                   |                              |
|-----------------------------------------------------------|--------------------------------------|-----------------------------------------------------------|------------------------------|
|                                                           |                                      |                                                           |                              |
|                                                           |                                      |                                                           |                              |
| ieteikšanās datums                                        |                                      |                                                           |                              |
|                                                           |                                      |                                                           |                              |
|                                                           |                                      |                                                           |                              |
|                                                           |                                      |                                                           |                              |
| estāde                                                    |                                      |                                                           |                              |
|                                                           |                                      |                                                           |                              |
| istade<br>Ievadiet nosaukuma daļu, lai sameklētu vērtības | ~                                    | Izglitibas programmas virziens<br>Ievadiet nosaukuma daļu | , lai sameklētu vērtības 🗸 🗸 |
|                                                           |                                      |                                                           |                              |
| ioritàtes piezimes                                        |                                      |                                                           |                              |
|                                                           |                                      |                                                           |                              |
|                                                           |                                      |                                                           | 11                           |
| /2000                                                     |                                      |                                                           |                              |
|                                                           |                                      |                                                           |                              |
|                                                           |                                      |                                                           |                              |
| Pretendents                                               |                                      |                                                           |                              |
|                                                           |                                      |                                                           |                              |
| Pretendents ir pilngadigs                                 |                                      |                                                           |                              |
|                                                           |                                      |                                                           |                              |
| ersonas kods                                              | Värds                                |                                                           | Uzvärds                      |
| Mekker C(                                                 | -                                    |                                                           | -                            |
|                                                           |                                      |                                                           |                              |
|                                                           |                                      |                                                           |                              |
| Pieteicējs                                                |                                      |                                                           |                              |
| arcanac Inde                                              | Varia                                |                                                           | Unvierda                     |
| Meklét Q                                                  | _                                    |                                                           |                              |
|                                                           |                                      |                                                           |                              |
|                                                           |                                      |                                                           |                              |
|                                                           |                                      |                                                           |                              |
| Kontaktinformācija                                        |                                      |                                                           |                              |
| -pasts                                                    | Télrunis                             |                                                           |                              |
|                                                           |                                      |                                                           |                              |
|                                                           |                                      |                                                           |                              |
|                                                           |                                      |                                                           |                              |
|                                                           |                                      |                                                           |                              |
| ertejumi                                                  |                                      |                                                           |                              |
| Pretendents nav kärtnik metralisätes alsämassa            | Protoncionte in kiletoile contrativi | tos eksimenus                                             |                              |
| eretendents nav kanojis centralizetos eksamenus           | Pretendents ir kartojis centralize   | tus eksamenus                                             |                              |
| atviešu veloda                                            | Matemätika                           |                                                           | Svešvelode                   |
|                                                           |                                      |                                                           |                              |
|                                                           |                                      |                                                           |                              |
| apildus informácija                                       |                                      |                                                           |                              |
|                                                           |                                      |                                                           |                              |
|                                                           |                                      |                                                           | 1.                           |
| 2000                                                      |                                      |                                                           |                              |
| Izveidot ierakstu                                         |                                      |                                                           |                              |
|                                                           | -                                    |                                                           |                              |

Jauna pieteikuma formā ir pieejami šādi lauki:

- Iestāde-iestāžu sarakstā tiek attēlotas tās iestādes uz kurām lietotājam ir pieteiktas tiesības,
- Izglītības programmas virziens programmas virzieni tiek pievienoti sadaļā Izglītības programmas virzieni,
- Prioritātes piezīmes šeit tiks attēlots komentārs, ja kādam izglītības virzienam jānorāda prioritāte,
- Pretendents ir pilngadīgs Ja tiek ielikts Jā-pieteicēja dati, tad pieteikumā nav jānorāda, Ja tiek ielikts Nē- pieteikuma formā jāaizpilda dati par pieteicēju,
- Personas kods- Jāieraksta personas kods un jānospiež poga **Meklēt**. Tiek atrasta persona. Ja dati ir kļūdaini, tiks parādīts kļūdas paziņojums,
- Pieteicēja personas kods- jānorāda personas kods un jāspiež poga Meklēt. Tiek atrasta persona. Ja dati ir kļūdaini, tiks parādīts kļūdas paziņojums,
- Kontaktinformācija jānorāda pieteicēja e-pasts un numurs. Uz e-pastu tiks sūtīta ziņa par pieteikuma reģistrēšanu un dzēšanu,
- Vērtējumi ir pieejamas divas apakšsadaļas:
  - Pretendents ir kārtojis centralizētos eksāmenus Laukos Latviešu valoda, Matemātika, Svešvaloda ir jānorāda procentuālos eksāmena vērtējumus. Ja iestādei ir pielikta pazīme "Piedalās vienotā iestājpārbaudījuma organizēšanā (ģimnāzijā)", tiks pieteikuma kartiņā attēlots lauks *lestājpārbaudījums*. Šis lauks tiek aizpildīts, ja pretendentam ir iepriekš importēts vērtējums, parāda papildus informāciju, ka vērtējums importēts.
  - Pretendents nav kārtojis centralizētos eksāmenus Laukos Latviešu valoda, Matemātika, Svešvaloda ir jānorāda ballēs gada vērtējumus,
- Papildus informācija šis lauks tiek aizpildīts, ja nepieciešams norādīt kādu papildus informāciju saistībā ar vērtējumu.

Lai saglabātu pieteikumu, nospiež pogu **Izveidot ierakstu**. Pie pieteikuma izveides e-pakalpojumā un no moduļa, pieteicējam tiek izsūtīts e-pasts.

Nospiežot uz Pretendenta pieteikuma ieraksta sarakstā, tiek atvērta pieteikuma kartīte un tiek parādīta pieteikuma pamatinformācija.

| •                                                     | Āgenskalna valsts ģimnāzija (4666888661) |            |                  |
|-------------------------------------------------------|------------------------------------------|------------|------------------|
|                                                       |                                          |            |                  |
|                                                       |                                          |            |                  |
| Vērtējumi                                             |                                          |            |                  |
| Pretendents ir kārtojis centralizētos eksāmenus       |                                          |            |                  |
| Latviešu valoda                                       | Matemātika                               | Svešvaloda |                  |
| 80                                                    | 80                                       | 80         |                  |
| Iestājpārbudījums<br><b>Vērtība ir importēta : Jā</b> |                                          |            |                  |
| 50                                                    |                                          |            |                  |
|                                                       |                                          |            |                  |
| Labot ierakstu 🖉 Eksportēt uz PDF 🕒                   |                                          |            | Dzēst ierakstu 🔟 |

Pogas ar kurām var veikt papildus darbības kartiņā. Nospiežot pogu *Dzēst ierakstu* lestāde tiek dzēsta no saraksta. Pēc pieteikuma dzēšanas tiek pieteicējam izsūtīts e-pasts.

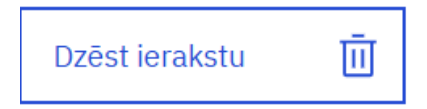

Kartītes datus var eksportēt uz PDF nospiežot pogu Eksportēt uz PDF.

Atverot Pretendenta pieteikuma kartīti detalizētajā skatā, nospiežot pogu *Labot ierakstu* ir iespējams labot kontaktinformācijas datus.

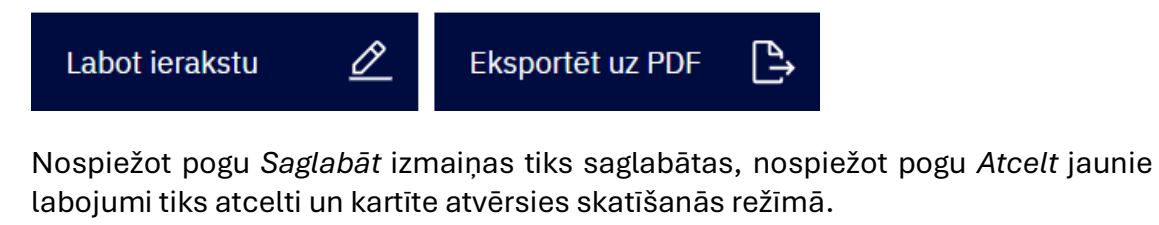

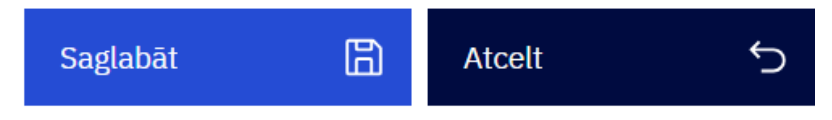